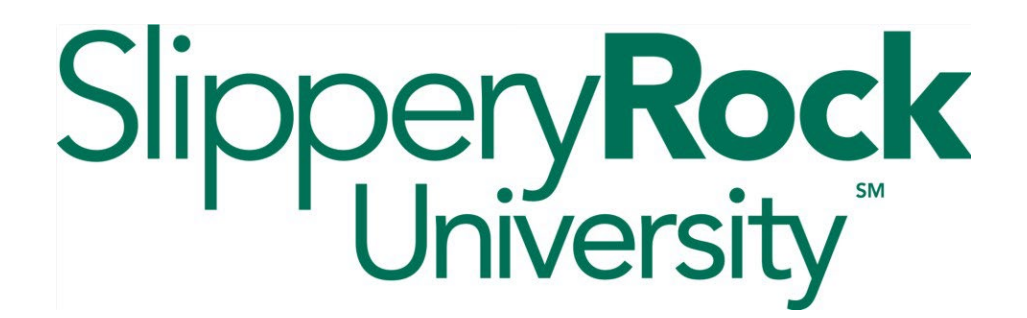

## Looking Up Student ID

Legacy Banner – A0 number OneSIS Banner – P number

## LEGACY BANNER – If you do not know a student's A0 number.

In Legacy Banner, navigate to the Person Search form - **SOAIDEN**.

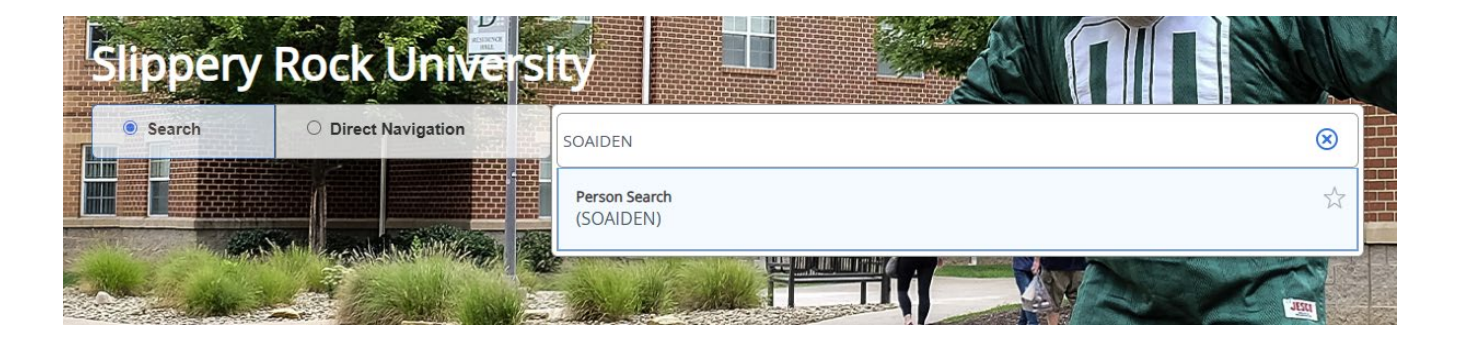

Enter the student's first and last name in the appropriate fields. Click **GO** to search.

**TIP:** Use a percentage symbol (%) as a wildcard. For example, if you have no results with the first name Alex, try Alex% to search all students with "Alex" in their first name (Alexander, Alexandra, etc.).

In the Person Search results, find the correct student (you may need to reference a middle initial or birth date). Their A0 number is listed to the left of their name.

## ONESIS BANNER – Finding a student's P number by their A0 number.

In OneSIS Banner, navigate to the General Search form – **GUISRCH**.

| Search | <ul> <li>Direct Navigation</li> </ul> | guisrch                     | $\otimes$ |
|--------|---------------------------------------|-----------------------------|-----------|
|        |                                       | General Search<br>(GUISRCH) | Å         |

Type the student's A0 number in the **Additional ID** field and click **GO**.

| <b>×</b> (                                                                                                    | ellucian                                                                                               | General Search GUISRCH 9.3.15 (PROD) (003327) |            |  |  | 晶 RELATED | 🇱 TOOLS | -1 |  |
|----------------------------------------------------------------------------------------------------|----------------------------------------------------------------------------------------------------|-----------------------------------------------|------------|--|--|-----------|---------|----|--|
| - A                                                                                                    | Additional ID:                                                                                         |                                               | E-mail:    |  |  | -         | Go      |    |  |
| C                                                                                                    | ountry Code:                                                                                           |                                               | Area Code: |  |  |           |         |    |  |
| Ph                                                                                                    | one Number:                                                                                            |                                               |            |  |  |           |         |    |  |
| Enter on                                                                                                    | Enter one search criteria (Additional Id,E-Mail,Telephone) and press Press GO to list matching records |                                               |            |  |  |           |         |    |  |
| Get Started: Complete the fields above and click Go. To search by name, press TAB from an ID field, enter your search criteria, and then press ENTER. |                                                                                                    |                                               |            |  |  |           |         |    |  |

The student's P number will be displayed to the left of their name.

If you do not know the student's A0 number or P number, use the search button [...] next to any ID field in Banner to search by their name.

You will see results for matching names in the **entire PASSHE system**. You may need a student's middle initial or birthdate to ensure you access the correct record.